## راهنمای نصب و حذف سامانه جامع اطلاعات مکانی سازمان امور اراضی کشور (CMS)

تهيه كننده :

شرکت سایان تدبیر نیکسان (ساینیک)

تاريخ ويرايش:

1898/18/19

مراحل نصب نرم افزار (Install) :

قبل از شروع مراحل نصب توجه داشته باشید که حتما یکی از مرورگرهای وب "**کروم"** یا "فایرفاکس" باید بر روی سیستم شما نصب باشد. پیشنهاد ما استفاده از مرورگر <u>کروم</u> می باشد.

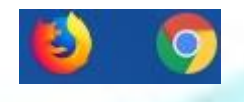

ابتدا فایل " سامانه جامع اطلاعات مکانی سازمان امور اراضی کشور.exe " را از حالت فشرده خارج کرده و وارد پوشه ای که ایجاد شده بروید . ( پسورد فایل فشرده : sinic.ir )

نکته : برای نصب نرم افزار حتما این پوشه باید داخل هارد سیستم قرار بگیرد و از روی فلش یا سی دی قابل نصب نمی باشد.

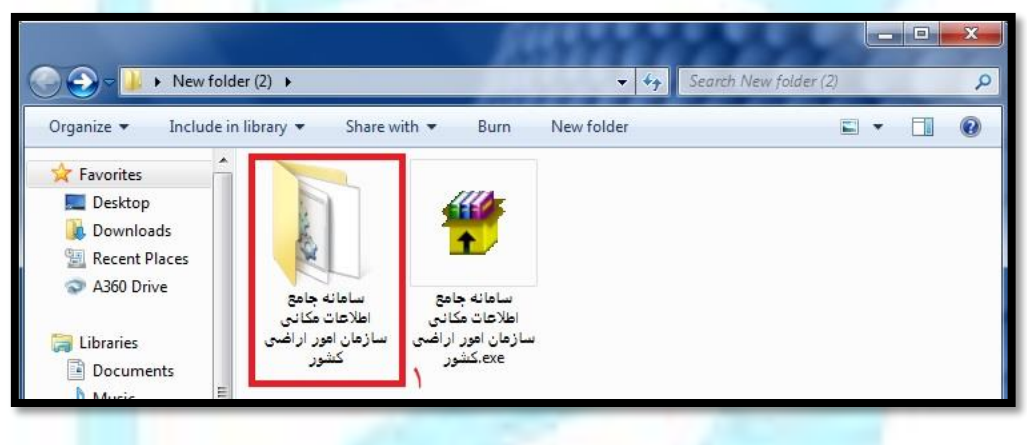

درون این پوشه فایل " سامانه جامع اطلاعات مکانی.bat " را اجرا نمایید .

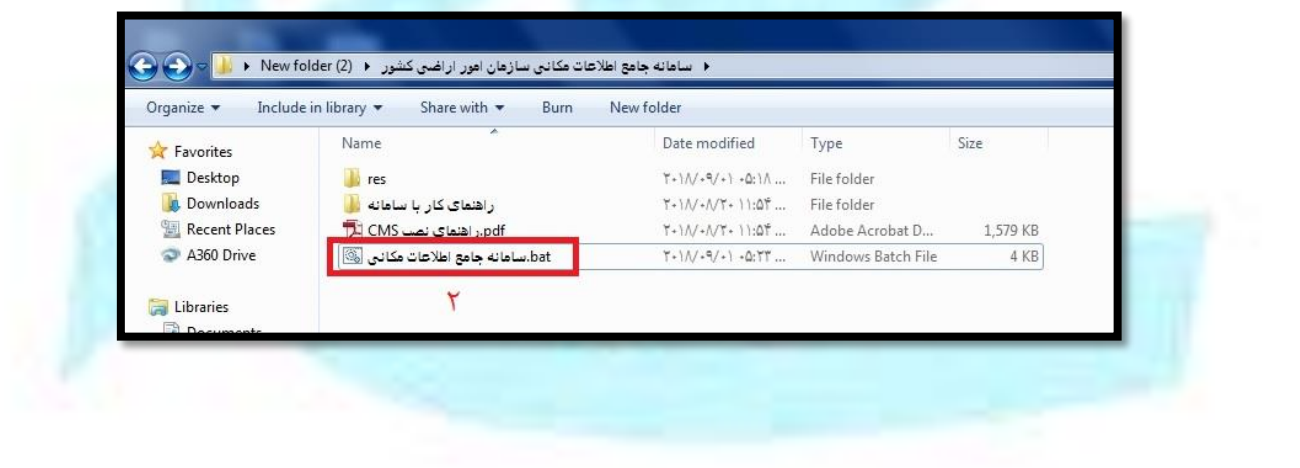

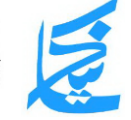

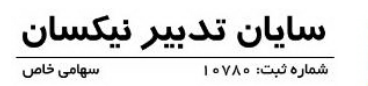

پیغام های مبنی بر نصب پکیج Visual C++ 2015 Redistributable را تایید کنید.

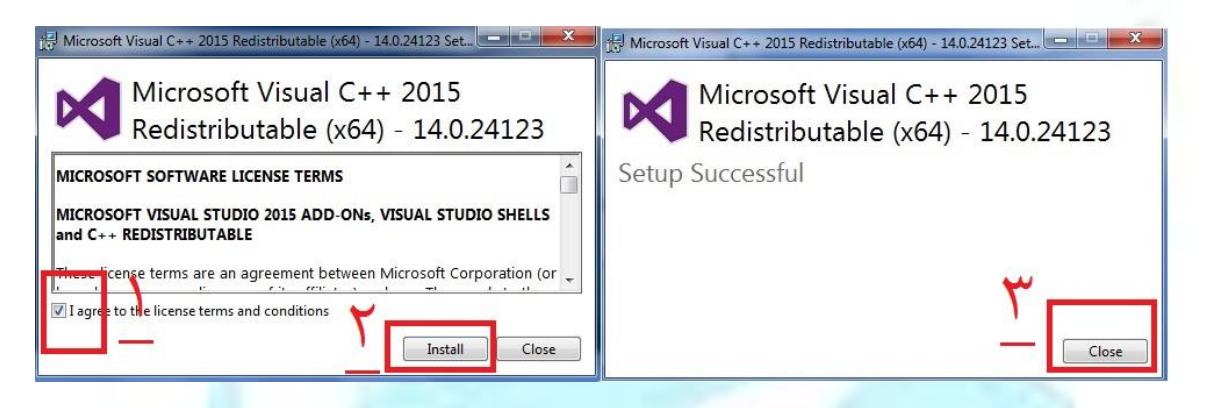

## درصورتیکه این پکیج از قبل روی رایانه شما نصب شده باشد ، مانند روش زیر عمل کنید :

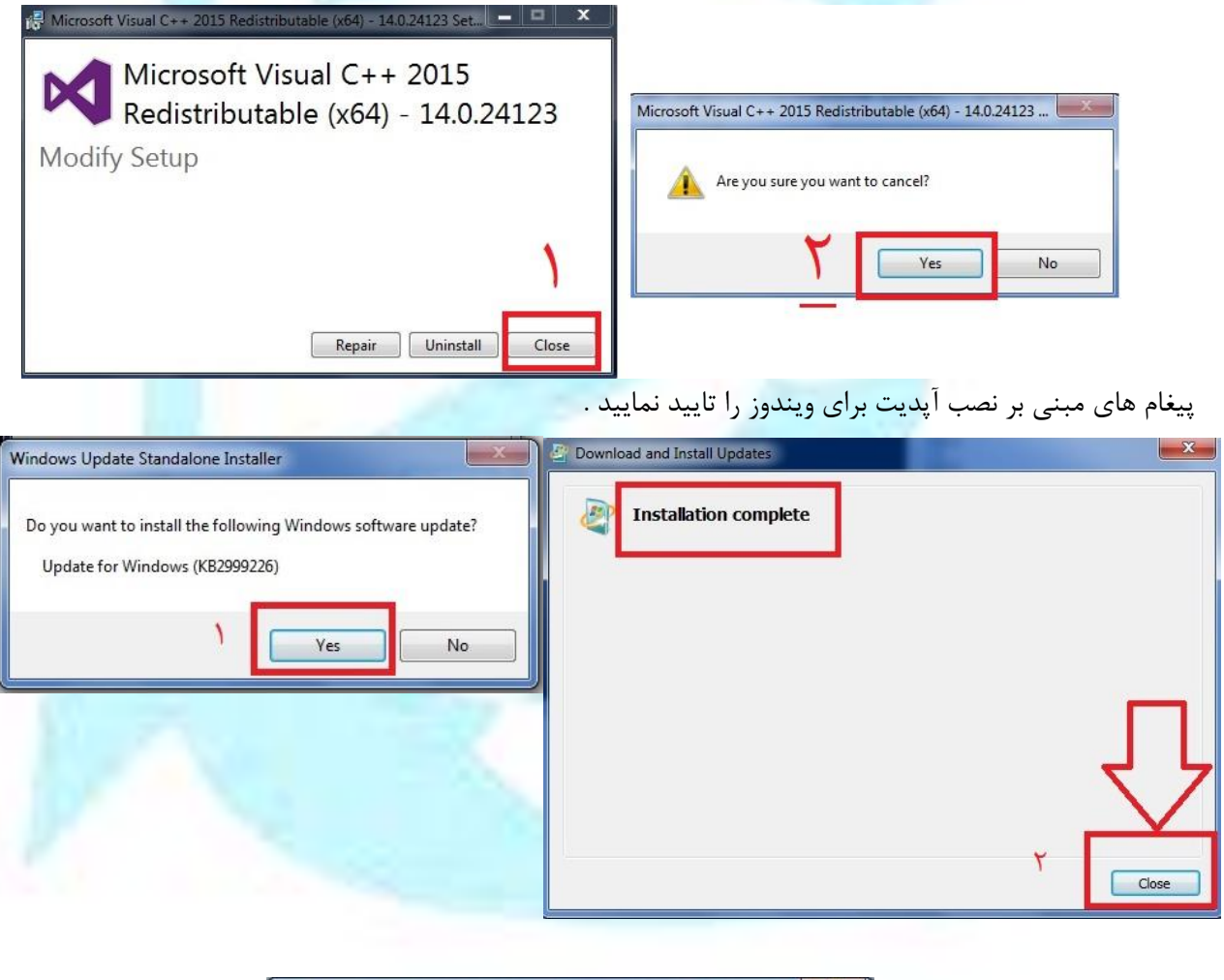

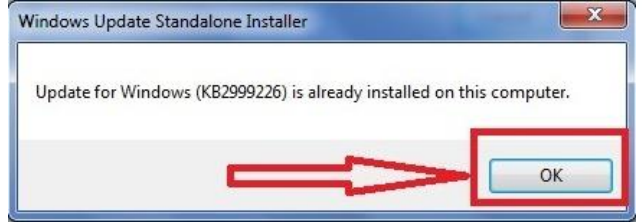

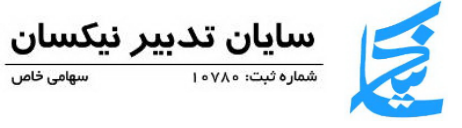

در صفحه ای که باز می شود بر روی گزینه " next " کلیک کنید.

|   | H CMS Setup                                                                                                    |  |
|---|----------------------------------------------------------------------------------------------------|--|
|   | Welcome to the CMS Setup Wizard                                                                                    |  |
|   | The Setup Wizard will install CMS on your computer. Click "Next" to continue or "Cancel" to exit the Setup Wizard. |  |
| 1 | Next > Cancel                                                                                                    |  |

در طول نصب برنامه پیغام های ظاهر شده بر روی صفحه را تایید نمایید .

| 😵 User Account Control                                                            | 🛞 Liker Account Control                                                                                |  |  |
|-----------------------------------------------------------------------------------|----------------------------------------------------------------------------------------------------|--|--|
| Do you want to allow the following program to make<br>changes to this computer?   | Do you want to allow the following program from an unknown publisher to make changes to this computer? |  |  |
| Program name: UserAccountControlSettings<br>Verified publisher: Microsoft Windows | Program name:<br>Publisher:<br>File origin: Hard drive on this computer                                |  |  |
| Show details                                                                      | Show details                                                                                           |  |  |
| Change when these notifications appear                                            | Change when these notifications appear                                                                 |  |  |

## پس از اتمام نصب برنامه بر روی دکمه " Finish " کلیک کنید.

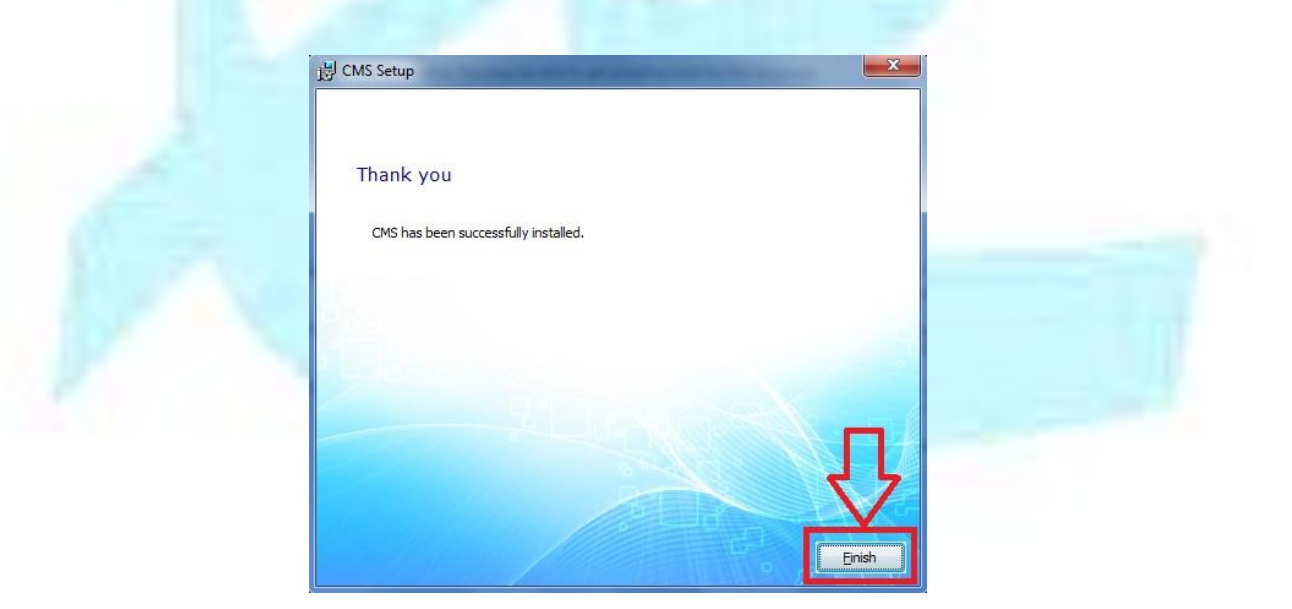

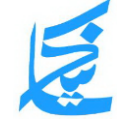

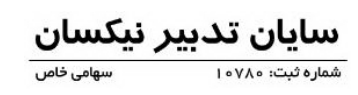

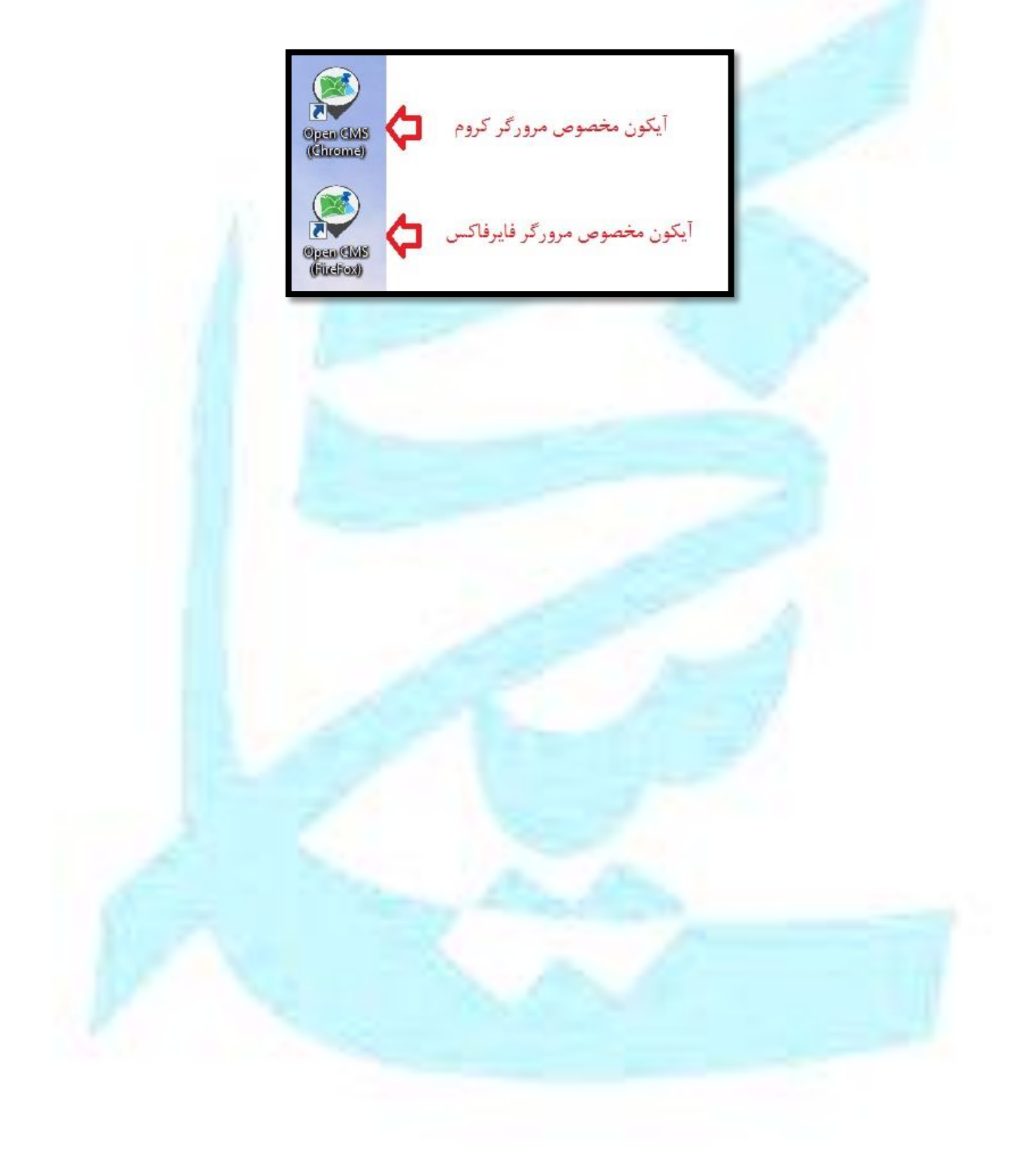

اکنون با استفاده از آیکون هایی که بر روی دسکتاپ ایجاد شده اند می توانید نرم افزار را اجرا نمایید.

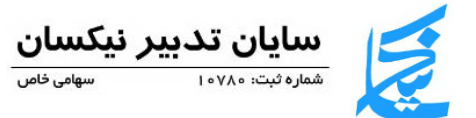

## **مراحل حذف نرم افزار (Uninstall) :** برای پاکسازی نرم افزار کافیست از داخل استارت وارد پوشه "CMS" شده و بر روی فایل " Uninstall " کلیک کنید.

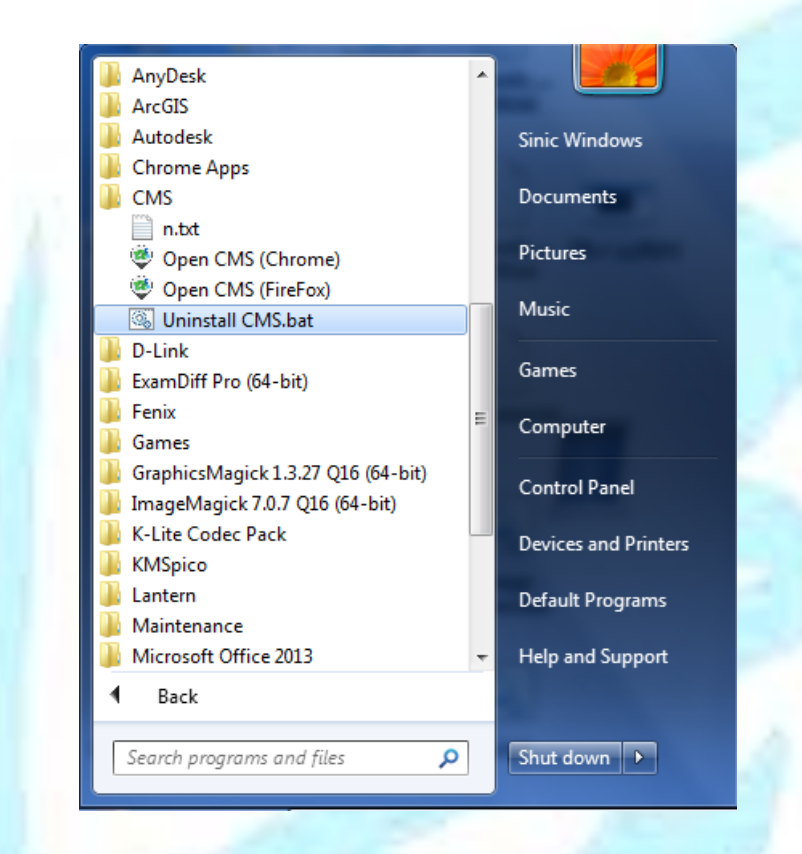

روش دیگر برای حذف نرم افزار , اجرای فایل "Uninstall.bat" می باشد که به همراه مجموعه نصب قرار گرفته است.

| Name                            | Date modified        | Туре               | Size   |
|---------------------------------|----------------------|--------------------|--------|
| res                             | ۱۳۹۷/۰۷/۱۹ ب ۱۳۲:۲۷  | File folder        |        |
| راهنمای کار با سامانه 📙         | ۴:۰۸ ب ۴:۰۸ ۱۳۹۷     | File folder        |        |
| pdf.راهنمای نصب و حذف CMS 🔁     | 189V/•V/•F •F:•8     | Adobe Acrobat D    | 758 KB |
| 💿 Uninstall.bat                 | ۱۲:۱۰ ب.ظ ۱۳۹۷/۰۷/۱۹ | Windows Batch File | 1 KB   |
| bat.سامانه جامع اطلاعات مکانی 💿 | ۱۰:۰۹ ق.ظ ۱۳۹۷/۰۷/۰۲ | Windows Batch File | 5 KB   |

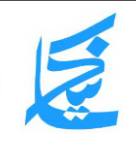

سایان تدبیر نیکسان شماره ثبت: ۱۰۷۸۰ سهامی خاص

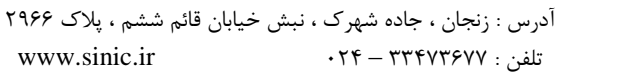